|             | 恭喜您完成ZKEYS企业认证!                                                   |
|-------------|-------------------------------------------------------------------|
|             | 企业名称: .<br>信用代码: (<br>认证日期: .<br>如果您的认证信息发生变更, 可通过 提交工单 申请修改认证资料。 |
| 选择企业认证变更/咨询 |                                                                   |

● 企业认证变更/咨询

点击创建工单

创建工单

填写相关信息,然后点提交工单

## 提交工单

## 工单帮助文档 🖸

| 1 选择问题                                    | 颐所属产品                       | 2 选择问题类别  | 3 推荐解决方案 | ④ 创建工单 |  |  |
|-------------------------------------------|-----------------------------|-----------|----------|--------|--|--|
| • 请尽量清晰详尽的描述您的问题,以便工作人员能够快速帮您解决问题!感谢您的配合! |                             |           |          |        |  |  |
| 问题类别:                                     | 企业认证变更/咨询                   | 11关 重新选择  |          |        |  |  |
| * 问题描述:                                   | 填写问题描述                      |           |          |        |  |  |
| 机密信息:                                     | 填写机密信息                      |           |          |        |  |  |
| * 联系人昵称:                                  | 选择联系人                       |           | ✓ 联系人    | 管理     |  |  |
| 附件上传:                                     | 十<br>上传                     |           |          |        |  |  |
|                                           | ·最多可上传5个附件<br>·JPG或PNG格式,文件 | 件大小不超过3MB |          |        |  |  |
|                                           |                             |           |          |        |  |  |

等待工单处理后,即可变更认证信息